授業料振替口座の新規または変更申込について

1. 手続きの流れ

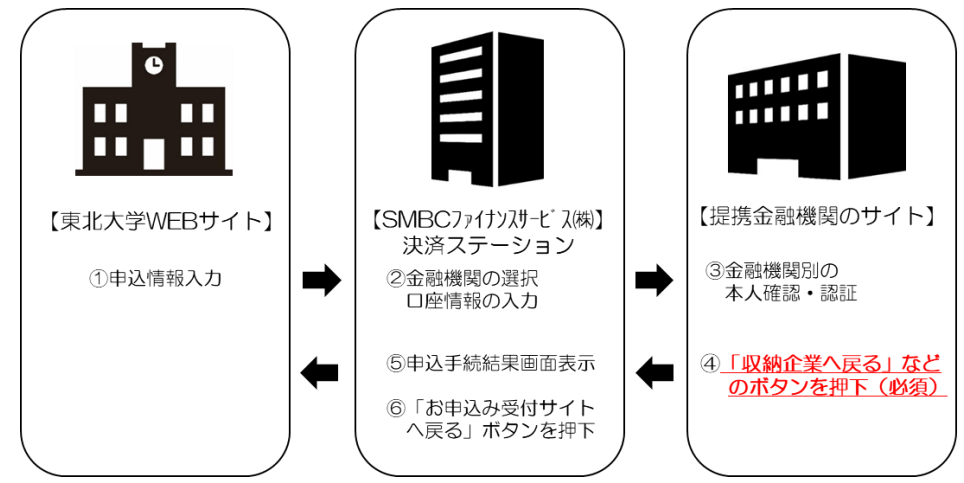

- PCまたはスマートフォンから、東北大学WEBサイト内の授業料口座振替申込ページ ヘアクセスし、注意事項を確認のうえ、申込情報を入力します。
- ② SMBCファイナンスサービス(株)WEBサイトに遷移し、金融機関の選択、口座情報の入力を行います。
- ③ 各金融機関のWEBサイトに遷移し、各金融機関別に、本人確認・認証を行います。
- ④ 「収納企業へ戻る」などのボタンを押下(必須) し、SMBCファイナンスサービス(株)
   WEBサイトへ戻ります。
- ⑤ 申込手続結果画面が表示されます。
- ⑥ 「お申込受付サイトへ戻る」のボタンを押下し、東北大学WEBサイトへ戻ります。
- 2. 東北大学授業料口座振替申込ページへのアクセス方法
  - 東北大学WEBサイト( https://www.tohoku.ac.jp/ ) ヘアクセスし、
    ホーム > 教育・学生支援 > 学生生活 > 入学料及び授業料等納付額・納付方法
    と進んでください。
    または、→の OR コードを読み取ってください。
  - 授業料の納付方法について の項目より、

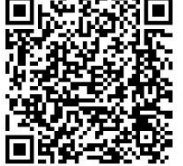

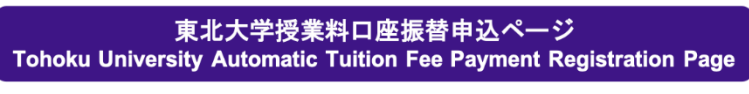

のボタンを押してください。

3. 手続時期

口座振替予定月の前月末日までに手続きを完了してください。

## 東北大学